Login to the system and exam application

# Instruction for accessing student services and exam application

Web address for student services <u>https://student.mf.uns.ac.rs</u> or access link **Studentski portal** in the upper left corner on the home page It is recommended to use Google Chrome web browser in order to translate the portal into English.

### **SYSTEM LOGIN**

Login page contains two fields - one for entering the username and one for entering the password (see below). Upon entering the username and password, click APPLY. If you entered correct username and password you will be logged in to the system.

| Студонтокотосрытой медицински           | факултет - Универзитет у Новом Саду |
|-----------------------------------------|-------------------------------------|
| Корисничко име<br>Лозинка<br>Пријави се |                                     |

In case of unsuccessful login because of wrong username or password, you will receive appropriate error message

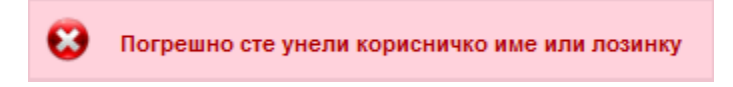

Upon successful login, you will access the initial page for Student services, i.e., information page. All information (general and individual) are posted and updated by the Department of Student Services.

#### 1 СТУДЕНТСКИ СЕРВИСИ Медицински факултет - Универзитет у Новом Саду Korisničko ime i dugme za odjavu Обавештења Почетна sa studentskog servisa а обавештења Испитни рокови Пријава испита Испити Спискови Бирање предмета Анкета предмети Обавезе Уписи Школарине и Meni sa opcijama za уплате rad sa studentskim Завршни рад ervisima Администрација Историја рада Крај рада

#### System login and exam application / cancellation

After you first login to the Student services, we recommend you to change your password obtained from the officer. Select the option ADMINISTRATION (*Администрација*), and then CHANGE PASSWORD (*Промени лозинку*)to access relevant page where you can do the changes. The procedure for password change is standard - enter the old password and then new password (twice to confirm). Click CHANGE (*Промени*) to confirm.

| HING STATES           | Студентски сервиси медицински факултет - Универзитет у Новом Саду |
|-----------------------|-------------------------------------------------------------------|
| Почетна               | Промена лозинке                                                   |
| Стара обавештења      |                                                                   |
| Испитни рокови        | Стара лозинка Unos stare lozinke                                  |
| Пријава испита        | Нова лозинка                                                      |
| Испити                | Потврда нове лозинке                                              |
| Спискови              |                                                                   |
| Бирање предмета       | Промени<br>Derumi una larinka eka eranara                         |
| Анкета                | Ponovin unos iozinke zoog provere                                 |
| Моји предмети         |                                                                   |
| Обавезе               |                                                                   |
| Уписи                 |                                                                   |
| Школарине и<br>уплате |                                                                   |
| Завршни рад           |                                                                   |
| 👻 Администрација      |                                                                   |
| Полаци о студенту     |                                                                   |
| Промена лозинке       |                                                                   |
| Историја рада         |                                                                   |
| Крај рада             |                                                                   |

In case of successful change, you will receive the message of successful password change.

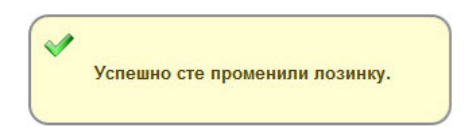

You can check your personal data by choosing the option ADMINISTRATION (Администрација) and then STUDENT DATA (Подаци о студенту). In case there is an error or some data are not correct, please contact your student secretariat.

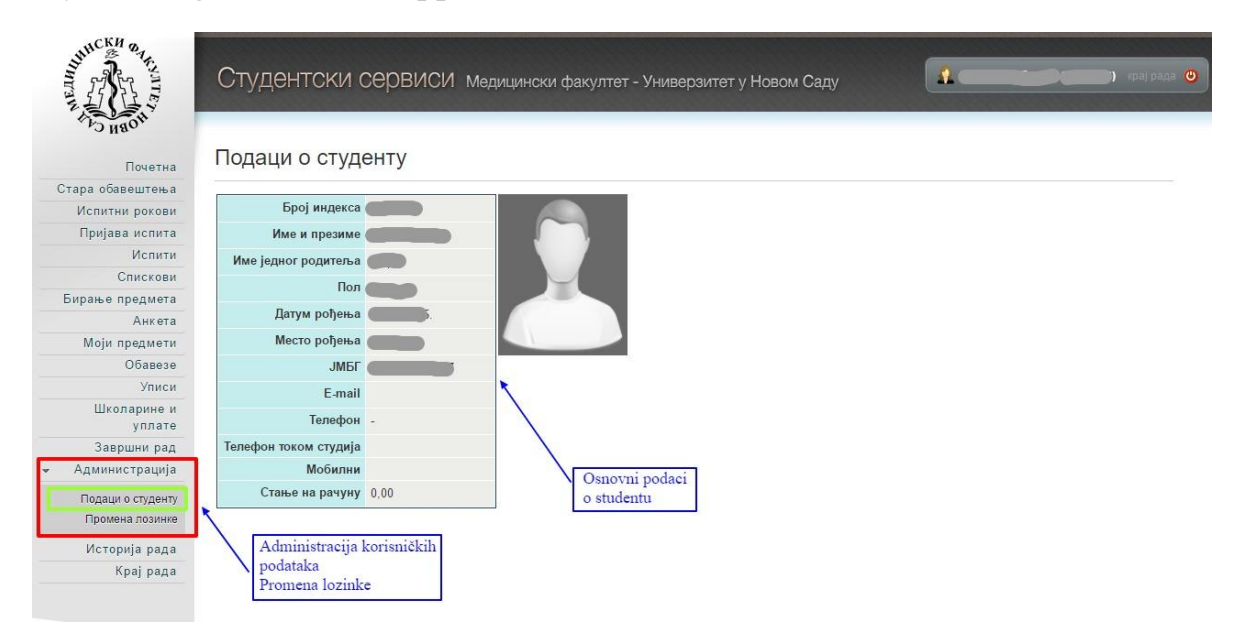

#### System login and exam application / cancellation

## APPLICATION FOR EXAMS

Select option EXAM APPLICATION (*Пријава ucnuma*) to access the menu of all exams that you can apply and exams that you have already applied for

| Почетна                   | Стање   | на рачуну :     | 0,00 Iznos kojim student<br>raspolaže na svom<br>računu |       |                    |                                                      |                                                   |                                                     |               |
|---------------------------|---------|-----------------|---------------------------------------------------------|-------|--------------------|------------------------------------------------------|---------------------------------------------------|-----------------------------------------------------|---------------|
| итни рокови               | ИСПИ    | ги које мо      | луда пријавим                                           |       |                    |                                                      |                                                   |                                                     |               |
| јава испита               |         | Акроним         | Назив                                                   | Н.гр. | ЕСПБ               | Тип пријаве                                          | Број пријава                                      | Наставник                                           | Сајт предмета |
| Испити<br>Спискови        | Пријави | 14МЕЊ2          | ЕНГЛЕСКИ ЈЕЗИК II                                       | 1     | 4                  | обавезан<br>предмет                                  | 0                                                 | Марошан Зоран                                       |               |
| е предмета<br>Анкета      | Пријави | 14МИМИСИ        | ИСТОРИЈА МЕДИЦИНЕ І СТОМАТОЛОГИЈЕ - І                   | 1     | 3                  | изборни<br>предмет                                   | 0                                                 | Ракић Душица                                        |               |
| и предмети                | Пријави | 14MME1X         | МЕДИЦИНСКА БИОХЕМИЈА И ХЕМИЈА                           | 1     | 16                 | обавезан<br>предмет                                  | 0                                                 | Милошевић-Тошић<br>Мирјана                          |               |
| Уписи                     | Пријави | 14ММИИ          | МИКРОБИОЛОГИЈА И ИМУНОЛОГИЈА                            | 1     | 10                 | обавезан<br>предмет                                  | 0                                                 | Хрњаковић<br>Цвјетковић Ивана                       |               |
| коларине и<br>уплате      | Пријави | 14ММЛТУМИИ      | МИКРОСКОПСКА ЛАБОРАТОРИЈСКА ТЕХНИКА У<br>МЕДИЦИНИ - II  | 1     | 3                  | изборни<br>предмет                                   | 0                                                 | Лалошевић Душан                                     |               |
| авршни рад<br>інистрација | Пријави | 14МУКП2         | УВОД У КЛИНИЧКУ ПРАКСУ ІІ                               | 1     | 4                  | обавезан<br>предмет                                  | 0                                                 | Обрадовић Душанка                                   |               |
| горија рада<br>Крај рада  | Пријави | 14МФИЗ          | ФИЗИОЛОГИЈА                                             | 1     | 20                 | обавезан<br>предмет                                  | 0                                                 | Лукач Дамир                                         |               |
|                           | Прија   | Dugr<br>вљени и | ne za prijavu ispita<br>СПИТИ                           |       | Izb<br>dob<br>I sp | orom opcije F<br>pija se spisak :<br>pisak ispita ko | PRIJAVA ISP<br>ispita koje stu<br>je je student j | ITA<br>iden može da prijavi<br>prijavio u nekom isp | itnom roku.   |

Click the option APPLY ( $\Pi pujabu$ ) to open the window where you can select the examination term for which you apply.

System login and exam application / cancellation

| Deut |       |        |   |  |
|------|-------|--------|---|--|
| POK. | јун 2 | 016/17 |   |  |
|      | јун 2 | 016/17 |   |  |
|      | јул 2 | 016/17 | _ |  |

After you have selected the examination term, you will open the confirmation window. Click OK to confirm exam application.

| Назив                         | (ЕНГЛЕСКИ ЈЕЗИК II  |
|-------------------------------|---------------------|
| Н.гр.                         | (1                  |
| Рок                           | (јун 2016/17        |
| Цена пријаве                  | 0,00                |
| Објашњење цен<br>Број пријава |                     |
| Cena i obja<br>cene           | šnjenje ОК Одустани |

Cancellation

You can cancel your application by clicking CANCEL (*Odjabu*)

#### СТУДЕНТСКИ СЕРВИСИ Медицински факултет - Универзитет у Новом Саду Стање на рачуну: 0,00 Почетна Стара обавештења Испити које могу да пријавим Испитни рокови Пријава испита Акроним Назив Н.гр. ЕСПБ Тип пријаве Број пријава Наставник Саіт пред Испити 1 4 обавезан предмет Пријави 14МЕЊ2 ЕНГЛЕСКИ ЈЕЗИК II 1 Марошан Зоран Спискови изборни предмет Бирање предмета Пријави 14МИМИСИ ИСТОРИЈА МЕДИЦИНЕ I СТОМАТОЛОГИЈЕ - I 1 3 0 Ракић Душица Анкета 1 16 обавезан Милошевић-Тошић Моји предмети Пријави 14ММБ1Х МЕДИЦИНСКА БИОХЕМИЈА И ХЕМИЈА 0 предмет Миріана Обавезе обавезан Хрњаковић Цвјетковић Ивана Пријави 14ММИИ Уписи МИКРОБИОЛОГИЈА И ИМУНОЛОГИЈА 1 10 0 предмет Школарине и Пријави 14ММЛТУМИИ МИКРОСКОПСКА ЛАБОРАТОРИЈСКА ТЕХНИКА У МЕДИЦИНИ - II 1 3 изборни уплате 0 Лалошевић Душан предмет Завршни рад 1 4 обавезан Пријави 14МУКП2 УВОД У КЛИНИЧКУ ПРАКСУ II 0 Обрадовић Душанка Администрација Историја рада 1 20 обавезан предмет Пријави 14МФИЗ ФИЗИОЛОГИЈА Лукач Дамир 0 Крај рада Пријављени испити Акроним Назив Н.гр. ЕСПБ Наставник Датум полагања Термин Сала Оцена Порука Рок Dugme za odjavu ispita Одјави 2016/17 јун 14МЕЊ2 ЕНГЛЕСКИ ЈЕЗИК II 1 4 Марошан Зоран

System login and exam application / cancellation

If you are sure that you want to cancell your application, click OK.

| Назив        | ЕНГЛЕСКИ ЈЕЗИК II |
|--------------|-------------------|
| Н.гр.        | (1                |
| Рок          | (јун 2016/17      |
| Број пријава | (1                |
|              |                   |

In case of unsuccessful application / cancellation, you will receive relevant error message.

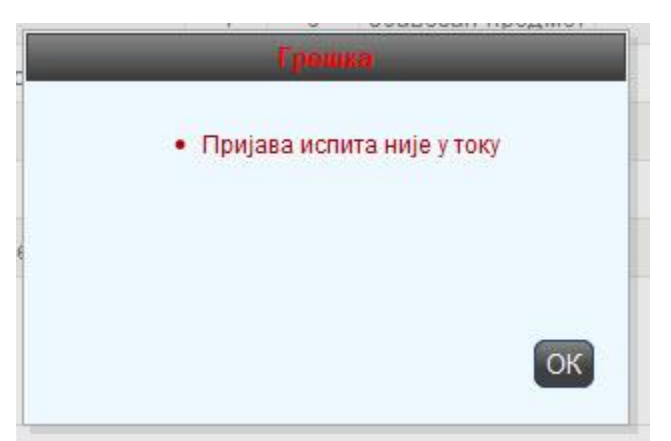

Attempt to apply for exam before or after of regular application period, you have pending payments, you are not registered in current academic year, etc...in such cases, please contact student secretariat